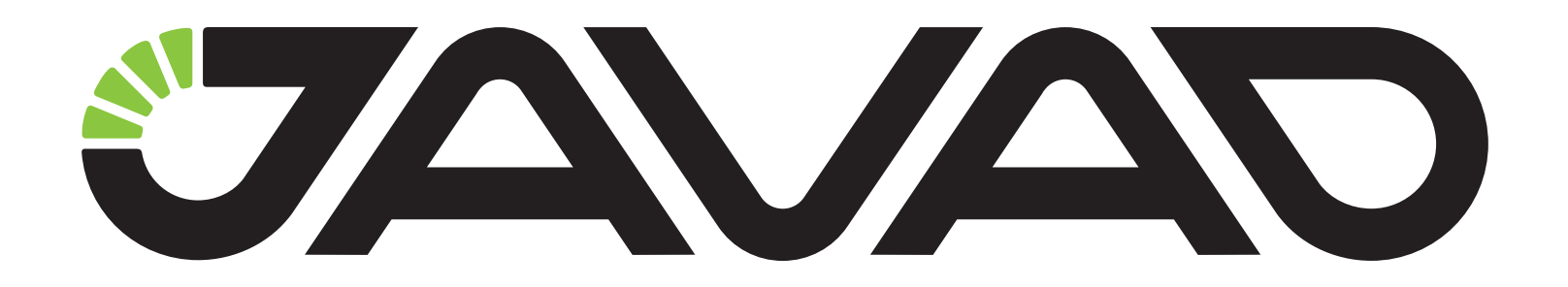

# БАЗА И РОВЕР С ПОМОЩЬЮ NetHub

# Пример настройки

Версия 1.0 от об.04.2012

Авторское право на информацию, содержащуюся в данном руководстве, принадлежит JAVAD GNSS. Все права защищены. Никакая часть настоящего Руководства ни в каких целях не может быть воспроизведена или передана в какой бы то ни было форме и какими бы то ни было средствами, будь то электронные или механические, включая фотокопирование и запись на магнитные или иные носители, без письменного разрешения компании JAVAD GNSS

www.javad.com

# Настройка базы и ровера с помощью NetHub

### Введение

Программа NetHub предлагает несколько способов настройки связи между базовым приемником и ровером. Выбор способа зависит как от способа соединения с базой и ровером, так и от других особенностей.

Например, можно управлять ровером удаленно и наблюдать статусы спутников в программе NetHub во время передачи поправок, если использовать RAW TCP соединение вместо NTRIP соединения.

Примение: Эта опция доступна только для роверов производства фирмы JAVAD GNSS.

Или можно подключить базу через GPRS соединение без публичного IP адреса на базе.

Каким бы ни был ваш выбор, вам необходимо проделать следующие шаги:

- Настроить подключение к приемнику-базе;
- Настроить приемник-базу;
- Настроить подключение приемника-ровера.

## Подключение базы

Подключение базы возможно следующими способами:

- Локальное соединение по последовательному (Bluetooth), USB, CAN портам, локальное TCP;
- Удаленное соединение через ТСР;
- RAW TCP соединение.

Ниже приведены описания перечисленных способов.

# Локальное соединение по последовательному (Bluetooth), USB, CAN портам, локальное TCP

Такой способ предполагает, что база подключается непосредственно к компьютеру, на котором запущена программа NetHub, или находится в одной локальной сети с компьютером в случае локального TCP соединения.

Чтобы установить соединение между ПК и приемником, подключенным по последовательному порту, выполните следующие шаги:

- 1. Соедините один из последовательных портов приемника (обычно это порт *A*) с портом ПК с помощью специального кабеля RS-232. В случае USB соединения, используйте специальный USB кабель и убедитесь, что USB драйвер установлен.
- 2. Включите приемник.
- 3. Откройте в программе вкладку Соединения Ниb, и добавьте соответствующие настройки:
  - Укажите тип соединения SER/USB/CAN
  - Укажите порт, к которому подключен приемник.

| Hub              | ✓ Соединить SER ▼ Порт                        | СОМ2 - Ополнительно        |
|------------------|-----------------------------------------------|----------------------------|
| Карта            | Скорость                                      | 115200 -                   |
| Приемники        |                                               |                            |
| Статусы заданий  |                                               | Сохранить Отменить Удалить |
| Настройки Hub    |                                               |                            |
| Соединения Hub   |                                               |                            |
| Шаблоны задани   | ā                                             |                            |
| Журнал Hub       |                                               |                            |
| E-mail уведомлен | ия                                            |                            |
| Учетные записи В | ТР                                            |                            |
| Учетные записи В | AV                                            |                            |
|                  |                                               |                            |
| m                | <ul> <li>Добавить новое соединение</li> </ul> | Обновить                   |

Рисунок 1. Настройки подключения по последовательному порту

#### Удаленное соединение через ТСР

Для установления данного типа соединения база должна быть подключена к интернету и иметь выделенный публичный IP адрес.

Откройте в программе вкладку Соединения Ниb, и задайте параметры ТСР подключения:

- Адрес имя хоста или IP-адрессприемника;
- Порт ТСР-порт приемника. This is the port on which the receiver listens for telnet-like connections. The receiver allows up to five simultaneous telnet-like connections.
- Логический порт один из пяти логических потров (a,b,c,d,e). Если значение пустое, то соединение будет установлено с первым свободным портом;
- Пароль пароль (если приемник в режиме \_ISECURE, это поле можно оставить пустым);
- *TSL/SSL* Включает/выключает шифрование.

| Hub                | Coonum    | TCD    |       |         |              | Acard The State |
|--------------------|-----------|--------|-------|---------|--------------|-----------------|
| Карта              | Соединить | (ICF - | Адрес | 1.2,3.4 | Логическии   | порт            |
| Приемники          |           |        | Порт  | 8002    | Пароль       | ****            |
| Статусы заданий    |           |        |       |         |              | TLS/SSL         |
| Настройки Hub      |           |        |       |         | Сохранить От | иенить Удалить  |
| Соединения Hub     |           |        |       |         |              |                 |
| Шаблоны заданий    |           |        |       |         |              |                 |
| Журнал Hub         |           |        |       |         |              |                 |
| E-mail уведомления |           |        |       |         |              |                 |
| Учетные записи FTP |           |        |       |         |              |                 |
| Учетные записи RA  |           |        |       |         |              |                 |
|                    |           |        |       |         |              |                 |

#### **RAW TCP соединение**

В том случае, если база подключена к интернету, но не имеет выделенного IP адреса, можно настроить приемник так, чтобы он подключался к программе NetHub, и в этом случае компьютер с программой должен иметь выделенный публичный IP адрес.

Для установления такого типа соединения необходимо выполнить два действия:

- Настроить RAW TCP в программе NetHub
- Настроить RAW TCP клиент на приемнике-базе

#### Настройка NetHub для приема входящих RAW TCP соединений

Откройте вкладку *Настройки Ниb* и включите флаг *RAW TCP сервер*, при необходимости измените номер порта.

| Hub                | 00                               |        |          |          |         |              |
|--------------------|----------------------------------|--------|----------|----------|---------|--------------|
| Карта              | Общие настроики                  |        |          |          |         |              |
| Приемники          | Название для отображения:        |        |          | New Hub  |         |              |
| Статусы заданий    | Включить RAW TCP сервер:         |        |          | 🔽 Адрес: | 0.0.0.0 | ▼ Порт: 8002 |
| Настройки Hub      | Ntrip Caster                     |        |          |          | -       | _            |
| Соединения Hub     | Включить                         | Адрес: | 0.0.0.0  | Ŧ        | Порт;   | 8080         |
| Шаблоны заданий    |                                  | Пости  | teet     |          | Парали  |              |
| Журнал Hub         | подтверждение подлинности: 1     | ЛОГИН  | lest     |          | Пароль  |              |
| E-mail уведомления | E-mail администратора:           |        |          |          |         |              |
| Учетные записи FTP |                                  |        |          | 06200    | Contran |              |
| Учетные записи RAV | напка для сохранения данных      |        |          | 00300    | copinp  |              |
|                    | количество одновременно выполняе |        | ugarini. |          |         |              |

Рисунок 2. Включение RAW TCP сервера

Нажмите Сохранить. Теперь необходимо перезапустить программу, чтобы настройки вступили в силу.

Далее откройте вкладку *Учетные записи RAW TCP*, и добавьте учетную запись (пароль) для подключения базы.

| Hub                    | Включит  | Описание | Пароль | Сохрани |
|------------------------|----------|----------|--------|---------|
| Карта                  | 🗹 база 1 | (        | ****** | Coxpa   |
| Приемники              |          |          |        |         |
| Статусы заданий        |          |          |        |         |
| Настройки Hub          |          |          |        |         |
| Соединения Hub         |          |          |        |         |
| Шаблоны заданий        |          |          |        |         |
| Журнал Hub             |          |          |        |         |
| E-mail уведомления     |          |          |        |         |
| Учетные записи FTP     |          |          |        |         |
| Учетные записи RAW TCP |          |          |        |         |
|                        |          |          |        |         |
|                        |          |          |        |         |
|                        | 31       |          |        | -       |
|                        |          |          |        |         |

Рисунок 3. Создание учетной записи

#### Настройка RAW TCP клиента на базе

Настройку RAW TCP клиента вы можете осуществить программами NetView, NetHub или Tracy.

Примение: Если вы настраиваете приемник программой Tracy, следуйте инструкциям графического интерфейса. Вам необходимо настроить Raw tcp клиент в режиме NetHub.

Для настройки через NetView-NetHub вам необходимо сделать следующие шаги:

- Подключиться к приемнику;
- Настроить интернет-соединение (GPRS, Ethernet или Wifi);
- Настроить режим порта клиента;
- Настроить параметры RAW TCP клиента.

Ниже приведены примеры настроек по шагам.

1. Подключите приемник к ПК по последовательному (Bluetooth), USB, CAN портам или установите TCP соединение.

| Net View      |                                            |                                               |
|---------------|--------------------------------------------|-----------------------------------------------|
| Соединение    | Слоты памяти:                              |                                               |
| Приемники     | Вызвать из слота: Слот 1 Слот 2 Слот       | 3 C Сохранить в слот: Слот 1 🔹 Сохранить      |
| - My receiver | SER TOPT COM2                              | 🔍 Дополнительно                               |
| Параметры     |                                            | 1                                             |
| Файлы         | Скорость 115200 •                          |                                               |
| Greis команды |                                            |                                               |
| Справка       |                                            |                                               |
|               | Соединить Ополе                            | Обновить список портов                        |
|               | Настройки соединения                       | Статус                                        |
|               | SER COM2, None, 115200, 8, One, True Conne | ected to receiver ID:3VPWY8EGZ17GO3VUDP7L1RMW |
|               | am                                         |                                               |

Рисунок 4. Настройка соединения

2. Если приемник подключается к нтернету с помощью GPRS, необходимо настроить параметры GPRS подключения и включить модем на вкладке Параметры → Networking → GSM, установив параметр Modem mode в значение GPRS (Рис. 5).

| Соединение             | General | TriPad    | Positionin | Base      | Rover   | Ports  | Netw   | orking  | Event     | Advance   | d             |
|------------------------|---------|-----------|------------|-----------|---------|--------|--------|---------|-----------|-----------|---------------|
| Приемники              | LAN V   | VLAN      | erver Clie | nt PPP    | GPRS    | GSM    | UHF    | FH      |           |           |               |
| - 🥌 my receiver        | Mode    |           |            |           |         |        |        |         |           |           |               |
| Параметры              | Moder   | n Mode    |            | off       |         | -      |        |         |           |           |               |
| Фаилы<br>Greis команды | GSM H   | otstart N | Aode       | off       |         |        |        |         |           |           |               |
| Справка                | SIM Ca  | ard Num   | ber        | slave     | 1       |        |        |         |           |           |               |
| and served             | PIN Co  | PIN Code  |            |           |         |        |        |         |           |           |               |
|                        | Moder   | n Contro  | State      | dialu     | 2       |        |        |         |           |           |               |
|                        | Last D  | atected I | Andem Erro | nona      |         | =      |        |         |           |           |               |
|                        | Last Di | elected i | nouem eno  | none      |         |        |        |         |           |           |               |
|                        | Data V  | Vart Time | out        | 5         |         |        |        |         |           |           |               |
|                        | Обнови  | ть        | Трименить  | ]         |         | 1.1    |        |         |           |           |               |
|                        | Режим   | Greis Ko  | манд нажи  | илте Ctrl | для вкл | ючения | о полс | казок ( | Ctrl+Spac | е для сме | ены print/set |
|                        |         |           |            |           | FIL     |        |        |         |           |           |               |
|                        |         |           |            |           |         |        |        |         |           |           |               |
|                        |         |           | -          |           |         | -      |        | -       |           |           |               |
|                        |         |           | 6.0        | Отправ    | ИТЬ     | OH     | истить |         | Начать з  | апись     | Загрузить ск  |

Рисунок 5. Подключение с помощью GPRS

3. Откройте вкладку Параметры ► Ports ► TCP, и установите параметр Input Mode для TCP *Client a* в значение cmd. Нажмите Применить.

| Приемники         Impreceiver         Параметры         Oakine         Greis команды         Cnpaвka         TCP Client a         Input Mode         Input Mode         Mcxogaщие         None         TCP Client a         Input Mode         Input Mode         Mcxogaщиe         Mcxogaщиe         Input Mode         Cmd         Ncxogaщиe         Cmd         Ncxogaщue         Cmd         Ncxogaщue         Cmd         Ncxogaщue         Cmd         Ncxogamue         Cmd         Ncxogamue         Obhoeurb         Omnin         none         Pexum Greis         term         Ctrl для включению подсказок, Ctrl+Space для смены print/set                                                                                                    | Соединение                          | General           | TriPad                                        | Positioning                          | Base   | Rover   | Ports                 | Networking | Event                                                        | Advance            | d           |
|----------------------------------------------------------------------------------------------------|-------------------------------------|-------------------|-----------------------------------------------|--------------------------------------|--------|---------|-----------------------|------------|--------------------------------------------------------------|--------------------|-------------|
| Параметры         Пари Mode         сmd            Оайлы         Исходящие         None         Период (сек)         1           Справка         TCP Client a         TCP Statistic         Порт а           Пири Mode         сmd          Порт в         192.168.5.1:2563           Исходящие         сmd          Период (сек)         1         Порт в           Исходящие         сmd          Период (сек)         1         Порт в         192.168.5.1:2563           Порт с         лорт с         порт с         Порт д         Порт е         сmr         Порт е           Обновить         отні попе         сти         отні попе         сти         Порт ка         Порт е           Режим Greis         dtp         Сtrl для включению подсказок, Ctrl+Space для смены print/set         сти         сти | Приемники                           | Serial<br>TCP e   | USB B                                         | luetooth TCF                         | TCPC   | CAN     | 1                     |            | _                                                            |                    |             |
| Справка<br>Прит Mode cmd<br>исходящие cmd<br>исходящие cmd<br>есho<br>jps<br>rtcm<br>rtcm<br>rtcm3<br>сmr<br>Обновить<br>Режим Greis dtp<br>term                                                                                                    | Параметры<br>Файлы<br>Greis команды | Input Мсход       | Mode с<br>ящие М                              | md<br>Jone                           | •      | ▼ Πe    | риод <mark>(</mark> с | ек) 1      |                                                              |                    |             |
| Обновить<br>омпі<br>попе<br>Режим Greis<br>dtp<br>term<br>Ctrl для включению подсказок, Ctrl+Space для смены print/set                                                                                                    | Справка                             | ТСР СІ<br>Іприт М | ient a<br>Mode<br>ящие<br>е<br>ji<br>ri<br>ri | md<br>cho<br>os<br>tem<br>tem3<br>mr |        | • Ne    | риод (с               | ек) 1      | TCP Statis<br>Порт а<br>Порт b<br>Порт c<br>Порт d<br>Порт e | itic<br>192.168.5. | 1:2563      |
|                                                                                                    |                                     | Режим             | п<br>Greis d                                  | mni<br>one<br>tp<br>erm              | Ctrl , | ля вклю | •••                   | подсказок, | Ctrl+Spac                                                    | е для сме          | ны print/se |

Рисунок 6. TCP Client a Input Mode

- 4. Откройте вкладку Параметры > Networking > Client.
- 5. Заполните поле адрес, порт и пароль для группы параметров *Raw TCP Server* в соответствии с тем как настроена программа NetHub (Puc. 7).

| Соединение               | General TriPad Positioning Base Rover Ports Networking Event Advanced                                          |
|--------------------------|----------------------------------------------------------------------------------------------------|
| Приемники                | LAN WLAN Server Client PPP GPRS GSM UHF FH                                                                     |
| • my receiver            |                                                                                                    |
| Параметры<br>Файлы       | IP Address of Raw TCP Server 1.2.3.4 *                                                                         |
| Greis команды<br>Справка | Login Name for Raw TCP Server ""                                                                               |
| chpabia                  | Host Name of Raw TCP Server                                                                                    |
|                          | Login Password for Raw TCP Server "password"                                                                   |
|                          | IP Port of Raw TCP Server 8002<br>TCP-client RAW mode off                                                      |
|                          | Обновить Применить<br>Режим Greis команд, нажмите Ctrl для включению подсказок, Ctrl+Space для смены print/set |
|                          |                                                                                                    |

Рисунок 7. Настройки RAW TCP Server

6. На той же вкладке установите *TCP Client Mode* в значение rcv. Нажмите *Применить*.

| Соединение  | General TriPad Positioning Base Rover Ports Networking Event Advanced                          |
|-------------|------------------------------------------------------------------------------------------------|
| Приемники   | LAN WLAN Server Client PPP GPRS GSM UHF FH                                                     |
| my receiver | Mode                                                                                           |
| Параметры   | TCP Client Mode rcv 📑                                                                          |
| Файлы       | TCP Client Connection State off                                                                |
| Справка     | /par/net/troncl/timeout ntrin                                                                  |
| Справка     | jsrv                                                                                           |
|             | TCP Client Error                                                                               |
|             | Javad Server                                                                                   |
|             | IP Address of Javad Server                                                                     |
|             | IP Port of Javad Server                                                                        |
|             |                                                                                                |
|             | Обновить Применить                                                                             |
|             | еее<br>Режим Greis команд нажмите Ctrl для включению подсказок. Ctrl+Space для смены print/set |
|             |                                                                                                |
|             |                                                                                                |
|             |                                                                                                |
|             |                                                                                                |

Рисунок 8. TCP Client Mode

В результате этих шагов приемник начнет подключаться к программе NetHub, и в случае успеха вы увидите приемник в панели навигации слева.

# Настройка базы

Подключенный приемник будет отображаться в общем списке приемников. Если это первый приемник, который вы подключили, то он будет один единственный в списке.

Для того, чтобы приемник-база передавал поправки, необходимо ввести точные координаты точки, на которую установлена база.

- 1. Откройте вкладку Параметры ▶ Base и введите координаты (Рис. 8).
- 2. Приемник будет передавать RTCM 3 поправки в том случае, если координаты ARP будут не нулевыми. Введите ARP координату или воспользуйтесь калькулятором координат чтобы пересчитать Reference позицию в ARP для используемого типа антенны.

| Hub                                                                                                    | General TriPad Positioning Base Rover Ports Networking Event Advanced                                                                                                    |  |  |  |  |  |
|----------------------------------------------------------------------------------------------------|----------------------------------------------------------------------------------------------------|--|--|--|--|--|
| Карта<br>Приемники<br>Приемник 1<br>Параметры<br>Файлы<br>Greis команды<br>Статусы заданий<br>Настройки Ниb<br>Соединения Ниb<br>Шаблоны заданий<br>Журнал Ниb<br>Е-mail уведомления<br>Учетные записи FTP<br>Учетные записи RAV | Reference Position         GPS         Ш.       54 * 47 * 55.20384875 * N * W84 *          Д.       37 * 31 * 14.33938141 * E *          Высота 381.261080645025 *         Glonass         Ш.       54 * 47 * 55.20384875 * N * W84 *          Д.       37 * 31 * 14.33938141 * E *          Высота 381.261080645025 *         Glonass         Ш.       54 * 47 * 55.20384875 * N * W84 *          Д.       37 * 31 * 14.33938141 * E * *         Высота 381.2610806450       Получить из приемника         ARP Position         GPS       Ш.       00 * 00 * 00.000000 * N * W84 *          Д.       00 * 00 * 00.000000 * N * W84 *           Д.       00 * 00 * 00.000000 * N * W84 *           Д.       00 * 00 * 00.000000 * N * W84 *           Д.       00 * 00 * 00.000000 * N * W84 *           Д.       00 * 00 * 00.000000 * E *           Bысота +0.0000       * * * |  |  |  |  |  |
|                                                                                                    | Обновить Применить                                                                                                    |  |  |  |  |  |
|                                                                                                    | токоти отся колицу, политите чен для оклонению подеказок, ест эрвсе для смены pintose                                                                                                    |  |  |  |  |  |

Рисунок 9. Ввод координат базового приемника

- 3. Выбор типов поправок осуществляется на вкладке База/Ровер.
- 4. Установите флаг Использовать приемник как референцную станцию, задайте уникальное имя базы, которое будет отображено в списке точек NTRIP, укажите дополнительную информацию о базе, и включите типы поправок, которые будут доступны для ровера (Рис. 10 на стр. 12).

| Hub                                                                                          | Ото ІД п                                                                                                    | бражаемое имя В<br>риемника 3                                                                | aaa<br>WPWY8EG2                                                                        | (17GO3V )                                             | Соединения <del>-</del> | and TCP Address 192  | Orvan          |  |
|----------------------------------------------------------------------------------------------|----------------------------------------------------------------------------------------------------|----------------------------------------------------------------------------------------------|----------------------------------------------------------------------------------------|-------------------------------------------------------|-------------------------|----------------------|----------------|--|
| Карта<br>• Приемники<br>• База<br>Параметры<br>• Файлы<br>• Greis команды<br>Статусы заданий | Seria<br>Вер<br>Мод<br>Вер<br>Мод<br>Вер<br>Пам<br>Поз<br>Отчеты: Э                                                                                                    | al Num<br>дор J<br>сия firmware з<br>сия платы 1<br>евъ 1<br>мя работы (<br>иять 1<br>иция 5 | AVADGNSS<br>4.0b1_http<br>RE_G3TAJ<br>RE_G3TAJ<br>Id04h57m5<br>92,11 MB /<br>5,7986684 | ,<br>d Feb,28<br>1<br>3s<br>1,83 GB<br>10173 37<br>Fi | rmware status           |                      | CININAN        |  |
| Настройки Hub                                                                                | Действия: 🕑                                                                                                    | -                                                                                            |                                                                                        | R                                                     | over status             |                      |                |  |
| Соединения Hub                                                                               | Измерения Небесная кар                                                                                                    | ота Ориентация                                                                               | Опции                                                                                  | База/Ровер                                            | Настройки               |                      |                |  |
| Шаблоны заданий<br>Журнал Hub                                                                | База<br>Г Использовать приемни Публициов иззрание базы                                                                                                    | приемник как референцную станцию                                                             |                                                                                        | Ровер<br>ю 🔲 Испо<br>Выбери                           | льзовать приемн         | ик как ровер         | [              |  |
| E-mail уведомления                                                                           | Страна                                                                                                    | Puscia                                                                                       |                                                                                        |                                                       | те референциую          | crundyno             | •              |  |
| Учетные записи FTP                                                                           | Город                                                                                                    | Moscow                                                                                       |                                                                                        | Выбери                                                | Выберите тип поправок:  |                      |                |  |
| Учетные записи RAV                                                                           | Референцная сеть<br>Разрешенные поправки:                                                                                                    | NET                                                                                          |                                                                                        | Выбери                                                | те свободный по         | рт для перенаправлен | ★<br>кия попра |  |
|                                                                                              | DGPS RTCM (1,31,3)<br>DGPS RTCM (9,34,3)<br>RTK RTCM (18,19,22,3)<br>RTK RTCM (18,19,22,3)<br>RTK RTCM (18,19,23,24)<br>RTK RTCM (18,19,23,24)<br>RTK RTCM (20,21,23,24)<br>RTK RTCM3 GD min<br>RTK RTCM3 GD full<br>RTK RTCM3 GD full<br>RTK RTCM3 GD full |                                                                                              |                                                                                        |                                                       |                         |                      | •              |  |

Рисунок 10. Параметры в закладке База/Ровер

Если база будет передавать данные через NTRIP кастер, то необходимо включить его в программе NetHub, если нет, то настройка базы завершена.

Чтобы включить NTRIP caster, зайдите на вкладку *Настройки Hub*, и включите флаг NTRIP Caster.

(Рис. 11 на стр. 13)

Дополнительно можете указать пароль доступа к серверу. Перезапустите программу, чтобы настройки вступили в силу.

| - | lub                    | Общие настройки              |           |                        |           |           |                  |
|---|------------------------|------------------------------|-----------|------------------------|-----------|-----------|------------------|
|   | Карта                  |                              |           |                        | _         |           |                  |
| * | Приемники              | Название для отображения:    |           |                        | New Hub   |           |                  |
|   | 🕶 📓 База               | Включить RAW TCP сервер:     |           |                        | Annec:    | 0.0.0.0   | ▼ Порт: 8002     |
|   | Параметры              |                              |           |                        | m . mp.c. | ( siensie |                  |
|   | Фаилы<br>Greis команды | Ntrip Caster                 |           |                        |           |           |                  |
| 1 | Статусы заданий        | Включить                     | 🔽 Адрес:  | 0.0.0.0                | •         | Порт:     | 8080             |
|   | Настройки Hub          | Подтверждение подлинности:   | 🛛 Логин   | test                   |           | Пароль    | ••••             |
|   | Соединения Hub         |                              |           |                        |           |           |                  |
|   | Шаблоны заданий        | E-mail администратора:       |           |                        |           |           |                  |
|   | Журнал Hub             | Папка для сохранения данных  |           |                        | Обзор     | Сортир    | овать по: Назван |
|   | E-mail уведомления     | Количество одновременно выпо | лняющихся | за <mark>дан</mark> ий | 5         |           |                  |
|   | Учетные записи FTP     |                              |           |                        |           |           |                  |
|   | Учетные записи RAV     |                              |           |                        |           |           |                  |
|   |                        |                              |           |                        | 6         | охранить  | Обновить         |

Рисунок 11. Включение режима NTRIP Caster

Проверить список точек NTRIP можно с помощью обычного браузера, набрав адрес кастера, например *http://localhost:8080* 

| ♦ ♦ Iocalhost:8080                                                                                                    | 🟫 🛛 🥙 🚼 🕶 Google                                                                                                    | ₽ 🔒 💽                                                                                      |
|----------------------------------------------------------------------------------------------------|----------------------------------------------------------------------------------------------------|--------------------------------------------------------------------------------------------|
| SOURCETABLE 200 OK<br>Server: NTRIP Caster 2.0.6/2.0<br>Date: Fri, 14 Oct 2011 15:48:38 GMT<br>Connection: close<br>Content-Type: text/plain<br>Content-Length: 648                                                                                                    |                                                                                                    |                                                                                            |
| STR; BASE_1;;RTCM 2;1(1),31(1),3(10);0;GPS+GLONASS;;;55,80;37,52;<br>STR; BASE_2;;RTCM 2;9(1),34(1),3(10);2;GPS+GLONASS;;55,80;37,52;<br>STR; BASE_3;;RTCM 2;18(1),19(1),22(10),3(10);2;GPS+GLONASS;;55,80;<br>STR; BASE_4;;RTCM 2;20(1),21(1),22(10),3(10);2;GPS+GLONASS;;55,80;<br>STR; BASE_5;;RTCM 2;18(1),19(1),23(10),24(10);2;GPS+GLONASS;;55,80;<br>STR; BASE_6;;RTCM 2;20(1),21(1),23(10),24(10);2;GPS+GLONASS;;55,80;<br>STR; BASE_6;;RTCM 2;20(1),21(1),23(10),24(10);2;GPS+GLONASS;;55,80;<br>ENDSOURCETABLE | 0;0;TRE_G3TH;none;Basic;N;500<br>0;0;TRE_G3TH;none;Basic;N;500<br>0;37,52;0;0;TRE_G3TH;none;Bas<br>0;37,52;0;0;TRE_G3TH;none;Bas<br>80;37,52;0;0;TRE_G3TH;none;Bas<br>80;37,52;0;0;TRE_G3TH;none;Bas | D;none<br>D;none<br>sic;N;500;none<br>sic;N;500;none<br>asic;N;500;none<br>asic;N;500;none |

Рисунок 12. Список точек NTRIP

## Подключение ровера

Если ваша задача использовать NTRIP, то перейдите сразу к разделу настройки NTRIP клиента ниже.

#### Подключение ровера через RAW TCP

В случае использования приемника производства компании JAVAD GNSS в качестве ровера, можно передавать поправки на ровер и одновременно осуществлять удаленное управление, наблюдать статус спутников, используя RAW TCP или прямое соединение с ровером.

Прямое подключение к роверу может быть полезно для решения задач сбора данных о деформации конструкций, или при строительстве зданий и сооружений, тогда базы и роверы как правило подключают в единую локальную сена на базе TCP или CAN соединений.

Если ровер подключается через интернет, то вам больше подойдет подключение через RAW TCP.

Для настройки RAW TCP соединения с ровером вам необходимо настроит программу NetHub для приема входящих RAW TCP подключений по аналогии с тем как это описано выше для приема входящих подключений от базы.

1. На вкладке *Учетные записи RAW TCP* добавьте учетную запись (пароль) для подключения ровера.

| J Net Hub              |         | 100      |         |         |
|------------------------|---------|----------|---------|---------|
| lub                    | Включит | Описание | Пароль  | Сохрани |
| Карта                  | V       | база 1   | ******  |         |
| Приемники              |         | ровер 1  | ******* | Coxpa   |
| 🕶 📓 База               |         |          |         |         |
| Параметры              |         |          |         |         |
| Файлы                  |         |          |         |         |
| Статусы заданий        |         |          |         |         |
| Настройки Hub          |         |          |         |         |
| Соединения Hub         |         |          |         |         |
| Шаблоны заданий        |         |          |         |         |
| Журнал Hub             |         |          |         |         |
| E-mail уведомления     |         |          |         |         |
| Учетные записи FTP     |         |          |         |         |
| Учетные записи RAW TCP |         |          |         | _       |
|                        | *       | m        |         | 1 ×     |
|                        |         | Добавить | Обнови  | ть      |
| * III +                | -       | Добавить | Обнови  | ТЬ      |

Рисунок 13. Учетные записи RAW TCP. Включение ровера

2. Затем необходимо настроить RAW TCP клиент на ровере аналогично тому как это описано выше для базы в разделе "Настройка RAW TCP клиента на базе" на стр. 7. После этого вы увидите приемник-ровер в навигационной панели слева.

- 3. Откройте вкладку приемника-ровера и перейдите на вкладку База/Ровер.
- 4. Установите флаг Использовать приемник как ровер, далее выберите предварительно настроенную базу из выпадающего списка, выберите тип поправки, который будет получать ровер, и выберите порт, который будет использован для перенаправления (redirect) поправок (Рис. 14).

Перенаправление поправок необходимо, так как текущий порт, через который подключен ровер, не может быть использован одновременно для обработки поправок. Вам надо выбрать один из неиспользуемых портов приемника. Программа автоматически применит тип декодера в зависимости от типа поправок.

| ub                     |                                       | Отображаемое им<br>ID приемника | зVPWY8EG    | Z17GO3V /       | оединения <del>«</del><br>dev/tcp/d Comm; | and TCP A., OTK |
|------------------------|---------------------------------------|---------------------------------|-------------|-----------------|-------------------------------------------|-----------------|
| Карта                  |                                       | Serial Num                      | IAVADONS    | e               | activitep) di comme                       |                 |
| Приемники              | ACT IN THE                            | Версия firmware                 | 3.4.0b1_htt | pd Feb,28       |                                           |                 |
| 🕨 🎽 База               |                                       | Версия платы                    | TRE_G3TAJ   | _1              |                                           |                 |
| - 📓 Ровер              |                                       | Время работы                    | 0d06h01m    | 54s             |                                           |                 |
| Параметры              |                                       | Память                          | 197,99 MB   | / 1,83 GB       |                                           |                 |
| Greis команды          | Omena (D)                             | Позиция                         | 55,7986810  | 5568914 3<br>E: | muses status                              |                 |
| Статусы заданий        | Действия: Э                           |                                 |             | R               | over status                               |                 |
| Настройки Hub          | Измерения Небесна                     | ая карта Ориентац               | ция Опции   | База/Ровер      | Настройки                                 |                 |
| Соединения Hub         | База                                  |                                 |             | Ровер           |                                           |                 |
| Шаблоны заданий        | Использовать при                      | емник как референ               | цную стан   | Использов       | ать приемник ка                           | кровер          |
| Журнал Ниb             | Пуоличное название                    | оазы                            |             | Мата:           | зеренцную станц                           | ию              |
| E-mail уведомления     | Страна                                |                                 | •           | Corrections:    | tk_rtcm_18_19 rtk                         | _rtcm_20_21     |
| Учетные записи FTP     | Тород                                 | _                               |             | Position:       | 5,7985209645362                           | 2 37,5205677931 |
| Учетные записи RAW TCP | Референцная сеть<br>Разрешенные попра | вки:                            |             | Выберите тиг    | поправок:                                 |                 |
|                        | DGPS RTCM (1,31                       | .3}                             |             | RTK RTCM {1     | 3,19,22,3}                                |                 |
|                        | DGPS RTCM (9,34                       | ,3}<br>22 3}                    |             | Выберите сво    | бодный порт для                           | перенаправлен   |
|                        | RTK RTCM (20,21,                      | 22,3}                           |             | ser/d           |                                           |                 |

Рисунок 14. Закладка База/Ровер для ровера

- 5. Нажмите кнопку Сохранить.
- 6. После этого программа начнет автоматически настраивать порты для перенаправления.
- 7. Статус ровера начнет меняться. Наблюдать за состоянием передачи поправок можно в закладке *Измерения* (Рис. 15 на стр. 16).

| Hub                    |                              | Отображаемое им            | я Ровер |                    |          | Соеди  | инения -   |       |       |     |       |
|------------------------|------------------------------|----------------------------|---------|--------------------|----------|--------|------------|-------|-------|-----|-------|
| Карта                  |                              | ID приемника<br>Serial Num | 3VPW    | (8EGZ17)           | GO3V     | /dev/t | tcp/d Co   | mmand | TCP A | Отк | лючит |
| - Приемники            |                              | Вендор                     | JAVAD   | GNSS               |          |        |            |       |       |     |       |
| 5 Baza                 | - Dia 1                      | Версия тirmware            | TRE_G   | STAJ_1             | eb,28    |        |            |       |       |     |       |
| - Dosen                |                              | Модель                     | TRE_G   | BTAJ               |          |        |            |       |       |     |       |
| Параметры              | o The second second          | Время работы               | 0d05h   | 57m39s<br>MB / 1.8 | CR GR    |        |            |       |       |     |       |
| Файлы                  |                              | Позиция                    | 55,798  | 6823757            | 016 3    |        |            |       |       |     |       |
| Greis команды          | Отчеты: 🕥                    |                            |         |                    |          | Firmwa | are statu: | s     |       |     |       |
| Статусы заданий        | Действия: 🔊                  |                            |         |                    |          | Rover  | status 💊   | /     |       |     |       |
| Настройки Hub          | Измерения Небесна            | ая карта Ориентац          | ия Оп   | ции Ба             | аза/Рове | p Ha   | стройки    |       |       |     |       |
| Соединения Hub         | Ссылки                       |                            | Сис     | Ном.               | Возв.    | Аз.    | CA/L1      | P/L1  | P/L2  | L2C | -L5   |
| Шаблоны заданий        | Ід линка /s<br>Ід декодера R | er/d<br>TCM                | GPS     | 10                 | 14       | 198    | 48         | 14    | 14    |     |       |
| Журнал Hub             | Id станции 00                | 000                        | GPS     | 8                  | 86       | 270    | 56         | 30    | 30    |     |       |
| E-mail уведомления     | Время, прошед 00             | 500                        | GPS     | 28*                | 38       | 192    | 51         | 23    | 23    |     |       |
| VUOTULIO SORIACIA ETD  | Испорченные с 00             | 000                        | GPS     | 21*                | 6        | 342    | 41         |       |       |     |       |
| эчетные записи FTP     | Качество линка 10            | 00.00                      | GPS     | 26*                | 41       | 298    | 52         | 25    | 25    |     | L     |
| Учетные записи RAW TCP | Ід линка /t                  | cp/d                       | GPS     | 19*                | 25       | 74     | 50         | 21    | 21    |     |       |
|                        | Id декодера JF               | s                          | GPS     | 3                  | 17       | 38     | 44         | 9     | 9     |     |       |
|                        | Id станции 00                | 000                        | GPS     | 7                  | 52       | 82     | 53         | 26    | 26    | 30  |       |
|                        | Время, прошед 00             | 01                         | GPS     | 5                  | 38       | 254    | 48         | 25    | 25    | 33  |       |
|                        | Испорченные с 0              | 5/8                        | GLO     | 8/6                | 17       | 334    | 51         | 49    | 40    | 43  |       |
|                        | Качество линка 1             | 00.00                      | GLO     | 15/0*              | 25       | 64     | 51         | 50    | 39    | 39  |       |

Рисунок 15. Закладка Измерения

8. Для того чтобы ровер вычислял позицию используя поправки, настройте тип решения на вкладке *Параметры* ▶ *Positioning*.

| Hub                                                    | General TriPad Positioning Base Rover Po                  | orts Networking Event Advanced               |
|--------------------------------------------------------|-----------------------------------------------------------|----------------------------------------------|
| Карта                                                  | Enable Solutions                                          |                                              |
| Приемники                                              | Position Computation Mode pd                              |                                              |
| 🕨 📓 База                                               | Enable Single Point Position pf                           |                                              |
| 👻 📕 Ровер                                              | Enable Code Differential Position cd                      |                                              |
| Параметры<br>Файлы<br>Greis команды<br>Статусы заданий | Enable RTK Solution with Float sp<br>/par/pos/mode/wd off | Deriting Sustance                            |
| Настройки Hub                                          | Elevation Mask for Position 5                             | GPS GPS GLO                                  |
| Соединения Hub                                         | PDOP Mask 30.00                                           | GAL 🖾 SBAS                                   |
| Шаблоны заданий                                        | Satellite Management                                      |                                              |
| Журнал Hub                                             | GPS GPS Jon. GLONASS GALILEO SBAS                         | 5                                            |
| E-mail уведомления                                     | l li ock? )[Ise? ][Health? ][Ura? ][Δlm? ]                |                                              |
| Учетные записи FTP                                     | Обновить Применить                                        |                                              |
| Учетные записи RAW TCP                                 | Режим Greis команд, нажмите Ctrl для включе               | нию подсказок, Ctrl+Space для смены print/se |
|                                                        |                                                           |                                              |
|                                                        |                                                           | 16                                           |

Рисунок 16. Закладка Positioning для ровера

#### Настройка NTRIP Client на ровере

Для настройки NTRIP клиента на приемнике производства компании JAVAD GNSS, используйте программы NetView, NetHub или Tracy, в ином случае смотрите руководство по настройке вашего приемника или обратитесь к производителю.

**Примение:** Если вы настраиваете приемник программой Tracy, следуйте инструкциям графического интерфейса. Вам необходимо настроить NTRIP клиент.

Для настройки через NetView-NetHub вам необходимо сделать следующие шаги

- Подключиться к приемнику;
- Настроить интернет соединение (GPRS, Ethernet или Wifi);
- Настроить режим порта клиента;
- Настроить параметры RAW TCP клиента.

Ниже приведены примеры настроек по шагам.

- 1. Подключите приемник к ПК по последовательному (Bluetooth), USB, CAN портам или установите TCP соединение (см. Рис. 4 на стр. 8).
- 2. Если приемник подключается к нтернету с помощью GPRS, необходимо настроить параметры GPRS подключения и включить модем на вкладке Параметры → Networking → GSM, установив параметр Modem mode в значение GPRS (см. Рис. 5 на стр. 8).
- 3. Откройте вкладку Параметры > Networking > Client.
- 4. Заполните поле адрес, порт и пароль для группы параметров *NTRIP Caster* в соответствии с тем, как настроена программа NetHub.

| 7 Net View                          |                                                                                          |
|-------------------------------------|------------------------------------------------------------------------------------------|
| Соединение                          | General TriPad Positioning Base Rover Ports Networking Event Advanced                    |
| <ul> <li>Приемники</li> </ul>       | LAN WLAN Server Client PPP GPRS GSM UHF FH                                               |
| my receiver                         | NTRIP Caster Host Name of NTRIP Caster ""                                                |
| Параметры<br>Файлы<br>Greis команлы | IP Address of NTRIP Caster 1.2.3.4 *                                                     |
| Справка                             | IP Port of NTRIP Caster 0                                                                |
|                                     | NTRIP User Name "test"                                                                   |
|                                     | NTRIP Password test *                                                                    |
|                                     | NMEA GGA Period for NTRIP 0                                                              |
|                                     | Обновить Применить                                                                       |
|                                     | Режим Greis команд, нажмите Ctrl для включению подсказок, Ctrl+Space для смены print/set |
|                                     |                                                                                          |
|                                     | Отправить Очистить Начать запись Загрузить скрилт                                        |

Рисунок 17. Параметры NTRIP Caster

5. На этой же вкладке установите *TCP Client Mode* в значение ntrip (Рис. 18 на стр. 18). Нажмите *Применить*.

| Приемники<br>Моde<br>Переметры<br>Файлы<br>Greis команды<br>Справка<br>Прометры<br>Справка                                                                                                    | ſ              |
|----------------------------------------------------------------------------------------------------|----------------|
| Mode         Параметры         Файлы         Greis команды         Справка         Off         TCP Client Connection State         /par/net/tcpcl/timeout         Jisrv         TCP Client Error         Javad Server         IP Address of Javad Server         ID Dart of Israel Server         Обновить         Применить                                                                                                    | 1              |
| Параметры     TCP Client Mode     ntrip       Файлы     Off       Greis команды     TCP Client Connection State       /par/net/tcpc//timeout     ntrip       jsrv     none       Javad Server     Javad Server       IP Address of Javad Server     IP Address of Javad Server       Обновить     Применить                                                                                                    |                |
| Файлы       TCP Client Connection State       off         Greis команды       /par/net/tcpcl/timeout       ntrip         /par/net/tcpcl/timeout       ntrip         Javad Server       Javad Server         IP Address of Javad Server       IP Address of Javad Server         0бновить       Применить                                                                                                    |                |
| Справка<br>/par/net/tcpcl/timeout<br>TCP Client Error<br>Javad Server<br>IP Address of Javad Server<br>ID Dott of Javad Server<br>ID Dott of Javad Server<br>Обновить Применить                                                                                                    |                |
| Справка<br>//par/nevtcpc/timeout                                                                                                    |                |
| TCP Client Error     Inone       Javad Server     Javad Server       IP Address of Javad Server     ID Dott of Inved Server       ID Dott of Inved Server     Обновить                                                                                                    |                |
| Javad Server<br>IP Address of Javad Server<br>ID Dert of Javad Server<br>Обновить Применить                                                                                                    |                |
| IP Address of Javad Server<br>IP Dest of Javad Server<br>Обновить Применить                                                                                                    |                |
| ТР Аблезь огласов Server                                                                                                    |                |
| Обновить Применить                                                                                                    |                |
| Обновить Применить                                                                                                    |                |
|                                                                                                    |                |
| Benny Cost and the Cost and the second second |                |
| Режим Greis команд, нажмите Спт для включению подсказок, Спт+ space для с                                                                                                    |                |
|                                                                                                    | иены print/set |
|                                                                                                    | иены print/set |

Рисунок 18. TCP Client Mode

6. Откройте вкладку Параметры → Ports → TCP, и установите параметр Input Mode для TCP *Client а* в значение rtcm, rtcm3, cmr или jps в зависимости от типа точки NTRIP. Нажмите Применить (Рис. 19 на стр. 19).

| Соединение                                                    | General TriPad Positioning Base Rover Ports Networking Event Advanced                                                                                                    |
|---------------------------------------------------------------|----------------------------------------------------------------------------------------------------|
| Приемники                                                     | Serial USB Bluetooth TCP TCPO CAN                                                                                                    |
| ту receiver<br>Параметры<br>Файлы<br>Слеіз команды<br>Справка | TCP b         Input Mode cmd         Исходящие None         VCP c         Input Mode cmd         Исходящие None         VCxодящие None         Период (сек) 1         TCP d         Input Mode cmd         Исходящие None         Период (сек) 1         TCP d         Input Mode cmd         Исходящие None         Период (сек) 1 |
|                                                               | TCP е<br>Input Mode cmd ▼<br>Исходящие None ▼ Период (сек) 1<br>TCP Client a<br>Input Mode rtcm ▼*<br>Исходящие cmd<br>echo<br>ins                                                                                                    |
|                                                               | Порт d 192.168.5.1:2857<br>Порт е<br>Порт е<br>Порт е<br>Порт е<br>Обновить<br>оппі<br>попе<br>Режим Greis dtp<br>term                                                                                                    |

Рисунок 19. TCP Client a

В результате этих шагов приемник начнет подключаться к программе NetHub к NTRIP кастеру, и начнется передача поправок.

Для того чтобы ровер вычислял позицию используя поправки, настройте тип решения на вкладке *Параметры Positioning* 

Настройка NTRIP Client на ровере

| Соединение                                                                 | General TriPad Positioning Ba                                                                                                    | se Rover Port                       | Networking Event Advanced               | ł            |
|----------------------------------------------------------------------------|----------------------------------------------------------------------------------------------------|-------------------------------------|-----------------------------------------|--------------|
| Приемники<br>ту receiver<br>Параметры<br>Файлы<br>Greis команды<br>Справка | Enable Solutions<br>Position Computation Mode<br>Enable Single Point Position<br>Enable Code Differential Position<br>Enable RTK Solution with Float<br>/par/pos/mode/wd | pd •<br>pd<br>cd<br>wd<br>sp<br>off |                                         |              |
|                                                                            | Position Masks<br>Elevation Mask for Position 5<br>PDOP Mask 30.0                                                                                                    | 0                                   | Position Systems<br>GPS GLO<br>GAL SBAS |              |
|                                                                            | Обновить Применить<br>Режим Greis команд, нажмите С                                                                                                    | ••<br>trl для включені              | •<br>ию подсказок, Ctrl+Space для смен  | ны print/set |

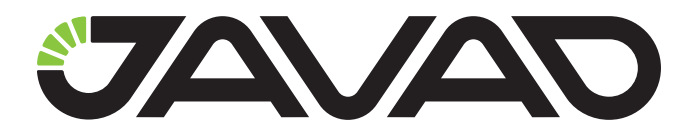

125057, Россия, г. Москва, Чапаевский пер., д.3 Тел.: +7(495) 228-23-08 Факс: +7(495) 228-23-09 www.javad.com

> © ООО "Джавад Джи Эн Эс Эс", 2012 Все права защищены.